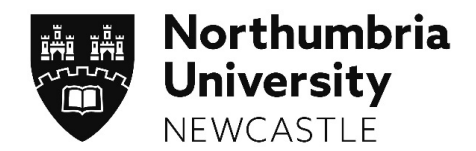

# User Guide for Undergraduate & Postgraduate Students using the Ethics Online Approval System

Ethical approval must be obtained for all research projects prior to the commencement of the research.

Northumbria University upholds the highest standards of academic integrity and ethical practise in research. Making sure our research complies with ethical standards is an important part of assuring its quality and our reputation. Staff and students are expected to ensure that their conduct is driven by:

- the ethical imperative of respect;
- the intention to do no harm; and
- the intention to contribute to society's knowledge and practise through engagement in research that has

beneficial intent.

The online ethics system enables staff and students to submit their project for ethics approval at any time, from any campus, as well as track their application through the process.

#### Contents

|                                         | Page Number |
|-----------------------------------------|-------------|
| Submitting an application               | 2           |
| Revising an application                 | 6           |
| Getting Approval                        | 7           |
| Amending an approved application        | 8           |
| Logging externally approved submissions | 13          |
| Logging ethical incidents               | 14          |

## Submitting an application

To access Ethics Online go to Ethics and Governance webpage <u>https://www.northumbria.ac.uk/research/ethics-and-governance/</u> or the Student portal.

You may have to enter your university login details the first time you access the system.

| Welcome,                                                                       |                                                                    |                                                                                                    |
|--------------------------------------------------------------------------------|--------------------------------------------------------------------|----------------------------------------------------------------------------------------------------|
| From                                                                           | 6/03/2016                                                          | Show like submissions only                                                                                                    |
| то                                                                             | 77/03/2017                                                         | Refresh                                                                                                    |
| Ireate a Nev                                                                   | r Submission                                                       | _                                                                                                    |
| reated by                                                                      | ne                                                                 | A.                                                                                                    |
| The st C                                                                       | ardinator                                                          |                                                                                                    |
|                                                                                |                                                                    |                                                                                                    |
| Click 'Create a New Submis                                                     | sion'.                                                             |                                                                                                    |
|                                                                                |                                                                    |                                                                                                    |
| The Madule tutes (aubraice                                                     | ion coordinator field in                                           |                                                                                                    |
|                                                                                | ion coordinator field is                                           |                                                                                                    |
| mandatory for Undergradu                                                       | late and Postgraduate                                              |                                                                                                    |
| laught students. If you are                                                    | unsure who your                                                    |                                                                                                    |
| submission coordinator is,                                                     | reter to your Module Tutor.                                        |                                                                                                    |
| If your submission is receiv                                                   | ed by the wrong person                                             |                                                                                                    |
| they will be able to send it                                                   | back to you so you can                                             |                                                                                                    |
| input the correct person.                                                      |                                                                    | If you're unsure how to complete any of the fields, use                                                                                            |
|                                                                                |                                                                    | the 'Help' feature.                                                                                                    |
|                                                                                |                                                                    |                                                                                                    |
| Name                                                                           | Sarah Asnew                                                        |                                                                                                    |
| Faculty                                                                        | Select an Item                                                     | ~ ~ ~ ~ ~ ~ ~ ~ ~ ~ ~ ~ ~ ~ ~ ~ ~ ~ ~                                                                                                    |
| Department<br>Submitting As                                                    | Select an Item                                                     |                                                                                                    |
| Externally Approved                                                            | Select an item Note: ONLY tick this box if your project has alread | y received full ethical approval from an external organisation                                                                                     |
| V<br>Module Level Approval                                                     | Tick this box if staff and this submission refers to an entire m   | nodule,                                                                                                    |
| Module Code                                                                    | Type a value                                                       | Help                                                                                                    |
| Module Tutor                                                                   |                                                                    | Find Help Clear                                                                                                    |
|                                                                                | Dept:<br>Email:                                                    |                                                                                                    |
| Research Supervisor                                                            |                                                                    | Find Help Clear                                                                                                    |
|                                                                                | Dept:<br>Email:                                                    |                                                                                                    |
| Named Submission Coordinator (PGT/UGT only)                                    |                                                                    | Find Help Clear                                                                                                    |
|                                                                                | If you are an undergraduate or postgraduate taught stu             | udent please select a Named Submission Coordinator. If you are not sure who this is please contact your Module tutor or Supervisor as appropriate. |
|                                                                                |                                                                    | Create and Save                                                                                                    |
| Click 'Create and Save'. Yo                                                    | ur submission will now be                                          |                                                                                                    |
| allocated a unique referen                                                     | ce number which can be                                             |                                                                                                    |
| used to track your submiss                                                     | ion through the system.                                            |                                                                                                    |
| ,                                                                              |                                                                    |                                                                                                    |
|                                                                                |                                                                    | X                                                                                                    |
| Submission Created                                                             |                                                                    | X                                                                                                    |
| Submission Created                                                             |                                                                    | You'll find your submission reference number here.                                                                                                 |
| The Submission Reference is: 639<br>You can now complete the remaining section | ns of the form and submit it for remaining                         | When this dialog box appears click 'OK'                                                                                                    |
| (Note: Coordination is not applicable to Not                                   | thumbria Staff member low risk submissions.)                       |                                                                                                    |
| Please wait while full ethics form loads                                       |                                                                    |                                                                                                    |
|                                                                                |                                                                    |                                                                                                    |
|                                                                                |                                                                    |                                                                                                    |
| 4                                                                              |                                                                    |                                                                                                    |
|                                                                                |                                                                    |                                                                                                    |
|                                                                                |                                                                    | ж                                                                                                    |
|                                                                                |                                                                    |                                                                                                    |

The form will now load. Before you complete the individual sections, ensure the risk level is defined by answering a series of questions about your proposed research. Click to answer the questions.

| Ethical I    | Risk Level                                                                                                    | Click here to answer the ethical r                                                                                            | isk questions |
|--------------|----------------------------------------------------------------------------------------------------|----------------------------------------------------------------------------------------------------|---------------|
|              |                                                                                                    |                                                                                                    |               |
| Ethical Cons | iderations                                                                                                    |                                                                                                    |               |
| Please c     | lick on each question to provide your response:                                                                |                                                                                                    | Close         |
| Deer ye      | IF project involve                                                                                             |                                                                                                    |               |
| Does you     | ar project involve                                                                                             |                                                                                                    |               |
| ID           | QUESTION                                                                                                    | Click on each question and provide a yes                                                                                      | /no           |
| 1            | Gathering data or information from human participants (e.g. via questionnaire / interview/survey/experimer     | nt/social media/VR)? response as appropriate <b>NOTF</b> : the answ                                                           | vers vou      |
| 2            | Collecting personal data, i.e. name, email, home address, computer IP address, phone number etc?               |                                                                                                    |               |
| 3            | Analysis of secondary data NOT in the public domain (e.g. archive material that require organisational memb    | ership)? provide may open up a new set of questi                                                                              | ions to       |
| 4            | The collection or use of information which is 'commercially sensitive'?                                        | answer.                                                                                                    |               |
| 5            | Financial inducements other than expenses and compensation for time?                                           | leasting and not your neural place of well?                                                                                   |               |
| 7            | Collection of samples such as plants, soils etc. that might disturb the environment or archaeological remains  |                                                                                                    |               |
| 8            | Research involving animals or materials derived from animals?                                                  |                                                                                                    |               |
| 9            | Anything else which means that the research poses greater than minimal ethical risk?                           |                                                                                                    |               |
|              | s                                                                                                    | ave and Close                                                                                                    |               |
|              |                                                                                                    |                                                                                                    |               |
| Question 1:  | Does your project involve                                                                                      |                                                                                                    |               |
|              |                                                                                                    |                                                                                                    |               |
|              | Gathering data or information from human p                                                                     | articipants (e.g. via que connaire / interview/survey/experiment/ social media/ VR)?                                          |               |
|              |                                                                                                    |                                                                                                    |               |
|              | Current Answer:                                                                                                |                                                                                                    |               |
|              |                                                                                                    |                                                                                                    |               |
| ID           | QUESTION                                                                                                    |                                                                                                    | ANSWER        |
| 1            | Gathering data or information from human participants (e.g. via questionnaire / interview/survey/experime      | ent/ social media/ VR)?                                                                                                    | YES           |
| 2            | Collecting personal data, i.e. name, email, home address, computer IP address, phone number etc?               |                                                                                                    | YES           |
| 3            | Analysis of secondary data NOT in the public domain (e.g. archive material that require organisational mem     | bership)?                                                                                                    | NO            |
| 4            | The collection or use of information which is 'commercially sensitive'?                                        |                                                                                                    | NO            |
| 5            | Financial inducements other than expenses and compensation for time?                                           |                                                                                                    | NO            |
| 6            | Gathering data/information at a physical location external to Northumbria University campuses, franchised      | locations, and not your normal place of work?                                                                                 | YES           |
| 7            | Collection of samples such as plants, soils etc, that might disturb the environment or archaeological remain   | s?                                                                                                    | NO            |
| 8            | Research involving animals or materials derived from animals?                                                  |                                                                                                    | NO            |
| 9            | Anything else which means that the research poses greater than minimal ethical risk?                           |                                                                                                    | NO            |
| 10           | Discussion of highly sensitive topics, including, but not exclusively: bereavement; sexual behaviour, drug use | e; abuse or exploitation; trauma; pornography; bullying?                                                                      | NO            |
| 11           | Potentially vulnerable people or groups, for example children and young people (under 18s), or those who may   | night lack capacity to consent, for example, a learning disability, dementia, or cognitive impairment?                        | NO            |
| 12           | Intrusive interventions: the use of drugs or other substances (e.g. food, drink, placebos or drugs); procedure | es involving physical distress (e.g. prolonged or repetitive testing, ionising radiation); emotional distress (e.g. stress or | NO            |
| 13           | Once you have provided answers to <b>all</b> the                                                               |                                                                                                    | NO            |
| 14           | questions click save and close. Your risk level                                                                |                                                                                                    | NO            |
| 15           |                                                                                                    | d political sensitivities? (In these instances it will be necessary to act in accordance with the legal and ethics review     | NO            |
| 16           | will then be calculated.                                                                                       | ation concerning identifiable individuals?                                                                                    | NO            |
| 17           | Individuals or groups where permission of a gatekeeper is normal                                               | o participants (e.g. NGOs, community leaders)?                                                                                | NO            |
| 18           | Recruitment or collection of data from patients, staff or volunteers v                                         | , home, or residential care)?                                                                                                 | NO            |
| 19           | The collection of bodily tissue e.g. blood, saliva, urine samples from living                                  |                                                                                                    | NO            |
| 20           | A health related study or clinical trial of an investigational medicinal product                               |                                                                                                    | NO            |
| 21           | Direct testing on animals or materials derived from animals?                                                   |                                                                                                    | NO            |
| 22           | Work that involves direct observation of, or participation in, activities during which it is hat ille          | egal activity, or regulatory breach is likely to occur (e.g. hunting, drug dealing, accessing the dark web, hacking)?         | NO            |
| 23           | Access to or collection of data, information, materials (e.g. magazines, publications, websit                  | redia) relating to extremism, radicalisation or terrorism (including extreme or terror groups)?                               | NO            |
| 24           | Funding/ sponsorship from, or the involvement of, the UK Ministry of Defence, Military (UK and ) ona           | il), and or, EU Security funding call?                                                                                        | NO            |
| 25           | The collection of data/information that might be confidential or classified (e.g. protected by the Of          | crets Act)?                                                                                                    | NO            |
| 26           | Other considerations that mean that this research should be treated as 'high risk'?                            |                                                                                                    | NO            |
|              |                                                                                                    |                                                                                                    |               |
|              | 3                                                                                                    |                                                                                                    |               |

Ethical Risk Level

Medium

Complete the relevant fields. Note that some fields are mandatory while others may be necessary depending on the nature of your research.

| s metiginars  Security bars  Security bars Security bars  Security bars Security bars  Security bars  Security bars  Security bars  Security bars  Security bars  Security  |                                                         |
|----------------------------------------------------------------------------------------------------|---------------------------------------------------------|
|                                                                                                    |                                                         |
| Core and an and Research Delay (Mudalary)       Core and an and Research Delay (Mudalary)       2 DB Chorannes Repared       2 DB Chorannes Repared       2 Coreners and Dela       2 Coreners and Dela (Plandalary)       2 Coreners and Dela (Plandalary)       2 Coreners and Dela (Plandalary)       2 Coreners and Dela (Plandalary)       2 Coreners and Dela (Plandalary)       2 Coreners and Dela (Plandalary)       2 Coreners and Dela (Plandalary)       2 Coreners and Dela (Plandalary)       2 Coreners and Dela (Plandalary)       2 Coreners and Dela (Plandalary) <t< td=""><td></td></t<>                                                                                                    |                                                         |
| Answar on Andreak y andord y ()   Product andord an y andord y ()   Scontary data   Scontary data   Scontary data   Scontary data   Scontary for ()   Research Data Answar ()   Research Data Answar ()   Research Data Answar ()   Research Data Answar ()   Research Data Answar ()   Research Data Answar ()   Research Data Answar ()   Research Data Answar ()   Research Data Answar ()   Research Data Answar ()   Research Data Answar ()   Research Data Answar ()   Research Data Answar ()   Patiator ()   Research ()   Research ()   Patiator ()   Research ()   Patiator ()   Research ()   Patiator ()   Research ()   Patiator ()   Research ()   Patiator ()   Research ()   Patiator ()   Research ()   Patiator ()   Patiator ()   Pat                                                                                                    |                                                         |
| 2 DBC Elostanos Regulard 2 DBC Elostanos Regulard 2 connectal Data Connectal Data Environmental Data Environmental Environmental Environmental  |                                                         |
|                                                                                                    |                                                         |
| c Cummercial Data c Devinence La Data c Devinence La Data c Devine |                                                         |
|                                                                                                    |                                                         |
| kenerch Bials Management Plans (Mandatory) kenerch Bials Management Plans (Mandatory) katikanal kenerch Bials (Mandatory) katikanal kenerch Bials (Mandatory) katikanal kenerch Bials (Mandatory) kenerch Bials (Mandatory) kener  |                                                         |
| Areau in dury a suggester terry (a minute)  Encarch Project Timescale (Pandalory)  Additual al of manual suggester terry  Fake Atlands wets  Fake Atlands wets  Fake Atlands  Fake Atlands  Fake Atlan |                                                         |
| Additional information File Atlantic wests File Atlant wests File Atlant wests File  |                                                         |
| File Allach ends Health and by Plandalory) hourance () by plandalory) Exections 5 ended and () ended and () e |                                                         |
| Iteration of the Mindulary) Incorates ( Incorates ( I  |                                                         |
| hourance ( yy)  Perform 5  Auroditry)  I confirm to  Confirm to  Confirm to    |                                                         |
| Exertonic 5 Tandatory) I canfirm to I canfirm to I canfirm to I canfirm mys I canfirm mys I canfirm mys I the cantents of this document I canfirm mys I the cantents of this document I canfirm mys I the cantents of the cantents I canfirm mys I the cantents of the cantents I canfirm I canfirm mys I the cantents I canfirm I canfirm I canfirm I canfirm I canfirm I canfirm I canfirm I canfirm I canfirm I canfirm I canfirm I canfirm I canfirm I canfirm I canfirm I canfirm I canfirm I |                                                         |
| Common interest on provide control of provide control of provide       |                                                         |
| confirm my     cate contexts of this document     Sees Daft                                                                                                    |                                                         |
| I control my s  Une contents of this document  Save Draft                                                                                                    |                                                         |
|                                                                                                    | Click on the bars to open and close each section of the |
| Save and Submit                                                                                                    | form                                                    |
|                                                                                                    |                                                         |
| de POP (* 1990)                                                                                                    |                                                         |
|                                                                                                    |                                                         |
|                                                                                                    |                                                         |
|                                                                                                    |                                                         |
|                                                                                                    |                                                         |
|                                                                                                    |                                                         |
| I can attach documents to support your application                                                                                                    |                                                         |
|                                                                                                    |                                                         |
| der G6: File attachments.                                                                                                    |                                                         |
|                                                                                                    |                                                         |
|                                                                                                    |                                                         |
|                                                                                                    |                                                         |
| $\sim$                                                                                                    |                                                         |
|                                                                                                    | f you wish to complete the form at a later date you     |
|                                                                                                    | can click 'Save Draft'.                                 |
|                                                                                                    |                                                         |
|                                                                                                    |                                                         |
| r Siandura (Mandatan)                                                                                                    |                                                         |
| , signalure (Markalory)                                                                                                    |                                                         |
| are assessed the edukar fisk rever of the work confectly and answered the adove sections as fully and accurately as possible.                                                                                                    |                                                         |
| 07 Match 2017 13:12:06                                                                                                    |                                                         |
| y supervisor has reviewed the contents of this document                                                                                                    |                                                         |
| Save Draft                                                                                                    |                                                         |
| Save and Submit                                                                                                    |                                                         |
|                                                                                                    |                                                         |
| (note: PDF creation is not possible on iPad and some mobile devices)                                                                                                    |                                                         |
|                                                                                                    |                                                         |
|                                                                                                    |                                                         |
|                                                                                                    | Unce the form is complete click 'Save and Submit'.      |
|                                                                                                    |                                                         |
| a should have discussed the project with your                                                                                                    |                                                         |
| a should have discussed the project with your                                                                                                    |                                                         |
| a should have discussed the project with your<br>pervisor. You can click 'Create a PDF' to email to                                                                                                    |                                                         |

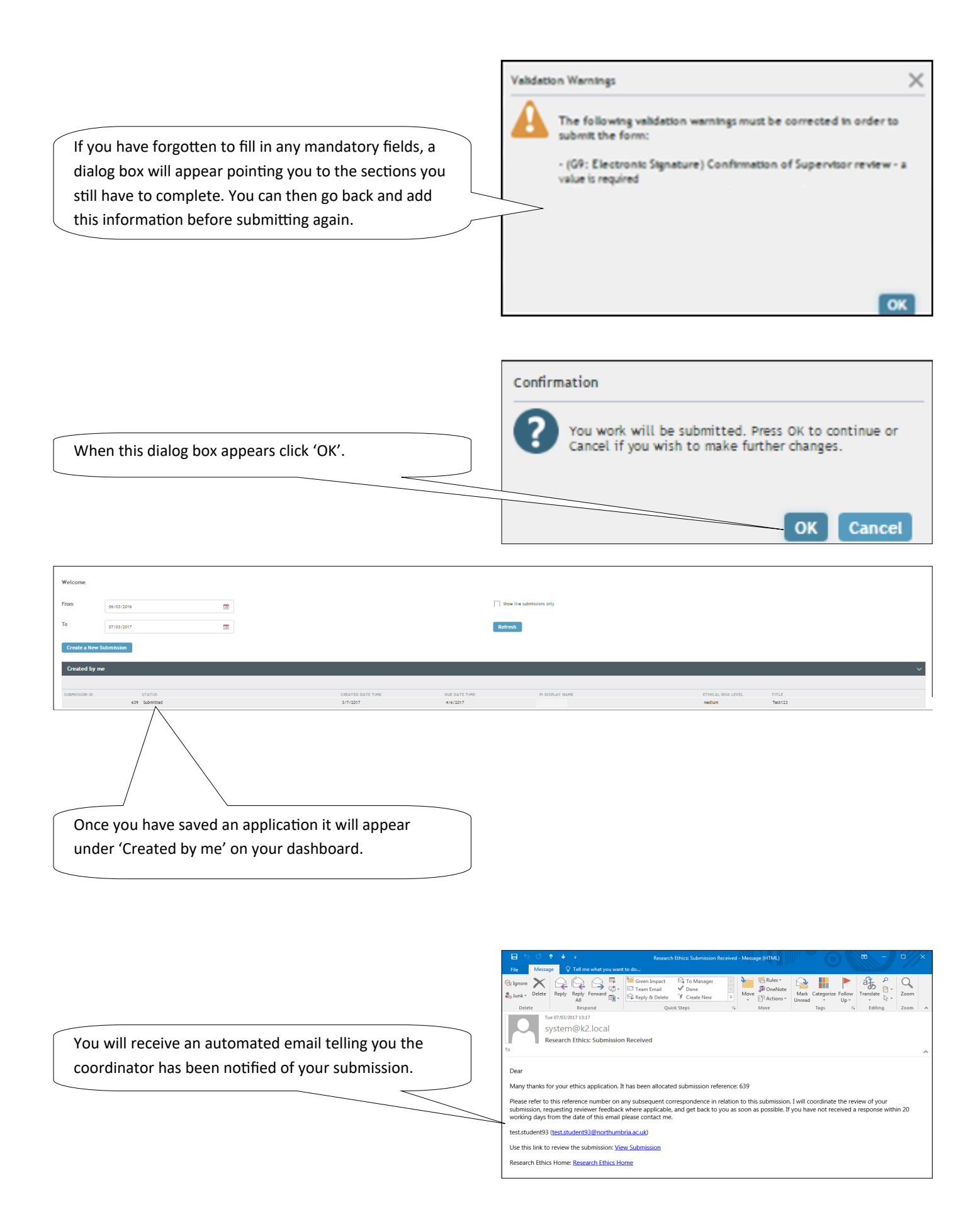

The agreed expectation is that a <u>standard</u> ethics review should take no more than 20 calendar days from it being submitted online to Ethics Online system by a PI and passed to the Coordinator.

#### Revising an application

Occasionally ethics reviewers will ask that you make changes to your form. You'll be notified by an email like this.

Click 'Click to open worklist item' to view the reviewers comments.

#### Delete Reply Reply Forward Reply & Constant Internal Reply & Reply Reply Forward Reply & Constant Internal Reply & Delete G To Manager ✓ Done ⅔ Create New 🔒 📕 🔁 Rules + az Delete Respond Tue 07/03/2017 15:16 system@k2.local Research Ethics: Revision Required Submission Ref: 641 Coordinator: 1@northumbria.ac.uk) You have been requested to make revisions to your submission before it can be approved. Please review the submission to check on any comments added by the Coordinator or independent reviewers, make the requested revisions, and resubmit it. Note: you can add comments under those made by the reviewers to draw attention to revisions you have made. Use this link to view the submission: Research Ethics Home: Research Ethics Home

You'll now see two panes. Your application is on the left and reviewer comments on the right. There are also instructions in the yellow box at the top.

| My Documents                                                                                                    |                                                                                                    | Review Comments, Conditions and Outcomes                                                                                           |
|----------------------------------------------------------------------------------------------------|----------------------------------------------------------------------------------------------------|----------------------------------------------------------------------------------------------------|
| You have been requested to make r<br>Please review the submission to che<br>Note: you can add comments under<br>What do i need to do? | evisions to your submission before it can be approved.<br>eck on any comments added by the Coordinator or independent reviewers, make the requested revisions, and resubm<br>those made by the reviewers to draw attention to revisions you have made. | General Comments (see Help)                                                                                                    |
| Submission                                                                                                    |                                                                                                    | COMMENT BY DATE ROLE COMMENT<br>No Items to display.                                                                               |
| Submission Ref                                                                                                    | 641                                                                                                    | Title and Objectives (see G1)                                                                                                    |
| Status                                                                                                    | Waiting for Revision                                                                                                    | 🕂 Add 🗮 Save                                                                                                    |
| Submission Coordinator                                                                                                    | i@northumbria.ac.uk)                                                                                                    | Reviewer A:                                                                                                    |
| Name                                                                                                    | م <u>ه</u>                                                                                                    | e.g. Are the research question and/or study aims clear?                                                                            |
| Email                                                                                                    | northumbria.ac.uk                                                                                                    | COMMENT BY DATE ROLE COMMENT                                                                                                    |
| Faculty                                                                                                    | ABCD ~                                                                                                    | Proposed Methodology and Analysis (see G2)                                                                                         |
| Department                                                                                                    | DCBA ~                                                                                                    | 🕂 Add 🖶 Save                                                                                                    |
| Submitting As                                                                                                    | Staff 🗸                                                                                                    | Reviewer B:                                                                                                    |
| Module Approval                                                                                                    | Tick this box if staff and this submission refers to an entire module.                                                                                                    | e.g. is the design appropriate to the research question?<br>Are the methods of data analysis appropriate to the research question? |
| Module Code                                                                                                    | Type a value Help                                                                                                    | OMMENT BY DATE ROLE COMMENT                                                                                                    |
| Module Tutor (or Submission                                                                                                    | Find Help Clear                                                                                                    | √d Recruitment (see M1) ✓                                                                                                    |
| Coordinatory                                                                                                    | Title:                                                                                                    |                                                                                                    |
|                                                                                                    |                                                                                                    |                                                                                                    |
|                                                                                                    |                                                                                                    | Scroll through the reviewer pane on the right to find                                                                              |
|                                                                                                    |                                                                                                    |                                                                                                    |
|                                                                                                    |                                                                                                    | where you have been asked to make changes.                                                                                         |

| G9: Electronic Signat   | sure (Mandatory)                                                                                                    | + Add 🛗 Save                                                |
|-------------------------|----------------------------------------------------------------------------------------------------|-------------------------------------------------------------|
| ✓ I confirm I have asse | used the ethical risk level of my work correctly and answered the above sections as fully and accurately as possible. | Reviewer A: V Reviewer B: V                                 |
| Full Name               |                                                                                                    | e.g. Are the research question and/or study aims clear?     |
| Date                    | 07 March 2017 15:00:33                                                                                                | COMMENT BY DATE ROLE COMMENT<br>No items to display.        |
| ✓ I confirm my supervi  | isor has reviewed the contents of this document Save Draft Save and Submit                                            | Proposed Methodology and Analysis (see G2)                  |
| Create PDF (note: I     | PDF creation is not possible on IPad and some mobile devices)                                                         | left and click 'Save and Submit' at the bottom of the page. |
|                         |                                                                                                    | Another dialog box will appear - click 'OK'.                |

## Getting approval

Once your reviewer(s) is satisfied with your ethics application they will approve it on the online system. You will then get an email notifying you that is has been approved.

| File Message                                                                                                    |                                                                                                    | Research Eurics: Your submission hi                                                                                                    | a been approved including (in                                                |                                                      |                                        |              |
|----------------------------------------------------------------------------------------------------|----------------------------------------------------------------------------------------------------|----------------------------------------------------------------------------------------------------|------------------------------------------------------------------------------|------------------------------------------------------|----------------------------------------|--------------|
| The message                                                                                                    | 🖓 Tell me what you wan                                                                                                    | nt to do                                                                                                    |                                                                              |                                                      |                                        |              |
| junk Delete Repl                                                                                                  | ky Reply Forward                                                                                                    | Green Impact To Manager<br>Team Email V Done<br>Reply & Delete Create New                                                                                                    |                                                                              | Mark Categorize Follow<br>Unread v Up v              | Translate                              | Zoom         |
| Delete                                                                                                    | Respond                                                                                                    | Quick Steps                                                                                                    | G Move                                                                       | Tags G                                               | Editing                                | Zoom         |
| syste                                                                                                    | m@k2 local                                                                                                    |                                                                                                    |                                                                              |                                                      |                                        |              |
| Resear                                                                                                    | ch Ethics: Your subn                                                                                                    | nission has been approved                                                                                                    |                                                                              |                                                      |                                        |              |
| •                                                                                                    |                                                                                                    |                                                                                                    |                                                                              |                                                      |                                        |              |
| Dear                                                                                                    |                                                                                                    |                                                                                                    |                                                                              |                                                      |                                        |              |
|                                                                                                    |                                                                                                    |                                                                                                    |                                                                              |                                                      |                                        |              |
| Submission Ref: 641                                                                                               |                                                                                                    |                                                                                                    |                                                                              |                                                      |                                        |              |
| Following independe                                                                                               | ent peer review of the                                                                                                    | e above proposal, I am pleased to i                                                                                                    | nform you that APPROVAL                                                      | has been granted on th                               | ne basis of this                       |              |
| proposal and subject<br>individual research                                                                       | t to continued compl<br>You should also have                                                                                                    | liance with the University policies o<br>e current Disclosure & Barring Serv                                                                                                    | n ethics, informed consent,<br>ice (DBS) clearance if your r                 | and any other policies a<br>esearch involves working | applicable to you<br>a with children a | ur<br>and/or |
| vulnerable adults.                                                                                                |                                                                                                    |                                                                                                    |                                                                              |                                                      | ,                                      | ,            |
| The University's Poli                                                                                             | cies and Procedures                                                                                                    | are <u>here</u>                                                                                                    |                                                                              |                                                      |                                        |              |
|                                                                                                    |                                                                                                    |                                                                                                    |                                                                              |                                                      |                                        |              |
| All recearchers miles                                                                                             | also notify this office                                                                                                    | e of the following:                                                                                                    |                                                                              |                                                      |                                        |              |
| All researchers must                                                                                              | t also notify this office                                                                                                    | e of the following:                                                                                                    |                                                                              |                                                      |                                        |              |
| Any significa     Any incident                                                                                    | t also notify this office<br>nt changes to the stu<br>s which have an adve                                                                               | e of the following:<br>udy design, by submitting an 'Ethics<br>erse effect on participants, research                                                                                   | : Amendment Form'                                                            | ubmitting an 'Ethical inc                            | ident Form'                            |              |
| Any significa     Any incident:     Any suspensi                                                                  | t also notify this office<br>int changes to the stu<br>s which have an adve<br>ion or abandonment                                                        | e of the following:<br>udy design, by submitting an 'Ethics<br>erse effect on participants, research<br>of the study.                                                                  | : Amendment Form'<br>ers or study outcomes, by s                             | ubmitting an 'Ethical inc                            | ident Form'                            |              |
| Any significa     Any incident     Any suspensi Please check your a                                               | t also notify this office<br>int changes to the stu<br>is which have an adve<br>ion or abandonment<br>approved proposal f                                | e of the following:<br>udy design, by submitting an 'Ethics<br>erse effect on participants, research<br>of the study.<br>for any Approval Conditions upo                               | : Amendment Form'<br>ers or study outcomes, by s<br>n which approval has bee | ubmitting an 'Ethical inc<br>n made.                 | ident Form'                            |              |
| Any significa     Any significa     Any incident     Any suspensi      Please check your a  Use this link to view | t also notify this office<br>int changes to the stu<br>is which have an adve<br>ion or abandonment<br>approved proposal f<br>the submission: <u>View</u> | e of the following:<br>Jdy design, by submitting an 'Ethics<br>rsse effect on participants, research<br>of the study.<br><b>for any Approval Conditions upo</b><br><u>v Submission</u> | : Amendment Form'<br>ers or study outcomes, by s<br>n which approval has bee | ubmitting an 'Ethical inc<br>n made.                 | ident Form'                            |              |

For System Support:

If you are an Undergraduate or Postgraduate taught student, please contact your Module Tutor or Supervisor

### Amending an approved application

As your research progresses, you may need to amend your already approved application to ensure that all ethics considerations and processes are accurately reflected.

Once a submission is approved in the system, a 'Submission Amendments' list becomes available. You can access this list by clicking on your approved submission on the dashboard

| My Documents                                                                                                    |                                                                                                    |                                                                                                    | Review Comments, Condi                                                                                                    |
|----------------------------------------------------------------------------------------------------|----------------------------------------------------------------------------------------------------|----------------------------------------------------------------------------------------------------|----------------------------------------------------------------------------------------------------|
| ubmission Amendments  Greate New Amendment                                                                                                    |                                                                                                    | To submit an amendmen                                                                                                    | t, click on the 'create new                                                                                                    |
| SUBMISSION CREATED DATE TIME C                                                                                                    | REATED BY STATUS DESCRIPT                                                                                                    | amendment' button                                                                                                    |                                                                                                    |
| Submittee                                                                                                    | No items to display.                                                                                                    |                                                                                                    |                                                                                                    |
| Submission Ref<br>Status<br>Submission Coordinator<br>Name<br>Email<br>Faculty<br>Department<br>Submitting As<br>Externally Approved<br>The amendment for<br>coordinator will au<br>application; this can<br>Amendment Details<br>Submission ID:<br>Created Date Time:<br>Coordinator:<br>Status:<br>Description of<br>Amendment: | 492<br>Approved<br>Excits Simpson@northumbria.ac.uk<br>Health and Life Sciences<br>Psychology<br>Staff<br>Tick this box (only) if your project has already rece<br>Zoom on box control to project has already rece<br>Zoom on box control to project has already rece<br>The this box (only) if your project has already rece<br>Zoom on box control to project has already rece<br>The this box (only) if your project has already rece<br>The this box (only) if your project has already rece<br>The the this box (only) if your project has already rece<br>The this box (only) if your project has already rece<br>The this box (only) if your project has already rece<br>The this box (only) if your project has already rece<br>The this box (only) if your project has already rece<br>The this box (only) if your project has already rece<br>The this box (only) | eived ethical approval<br>he<br>ginal<br>Amendment ID:<br>Created By:<br>Change Coordinator<br>Work through<br>mandatory of<br>text, press to | Proposed Methodology and P         Image: Severe A:         e.g. Is the design appropriate to the ret Are the methods of data analysis appropriate to the ret Are the methods of data analysis appropriate to the ret Are the methods of data analysis appropriate to the ret Are the methods of data analysis appropriate to the ret Are the methods of data analysis appropriate to the ret Are the methods of data analysis appropriate to the ret Are the methods of data analysis appropriate to the ret Are the methods of data analysis appropriate to the ret Are the methods of data analysis appropriate to the ret Are the sampling approach appropriate to the ret Are the sampling approach appropriate to the ret Are the data analysis to the sample and Recruitment Clearly eq. Is the sampling approach appropriate to the approach appropriate to the the top of the DBS is the data and the approach appropriate to the the the the form, adding information into the text boxes. Once you've finished inputting the 'save' button. |
| Reason for Amendment:                                                                                                    | Type a volue                                                                                                    |                                                                                                    |                                                                                                    |
| Anticipated Ethical<br>Implications:                                                                                                    | Type a value                                                                                                    |                                                                                                    |                                                                                                    |
| Save                                                                                                    |                                                                                                    |                                                                                                    |                                                                                                    |
| Amendment Conversation:                                                                                                    |                                                                                                    | File Attachme                                                                                                    | ents:                                                                                                    |
|                                                                                                    |                                                                                                    |                                                                                                    |                                                                                                    |

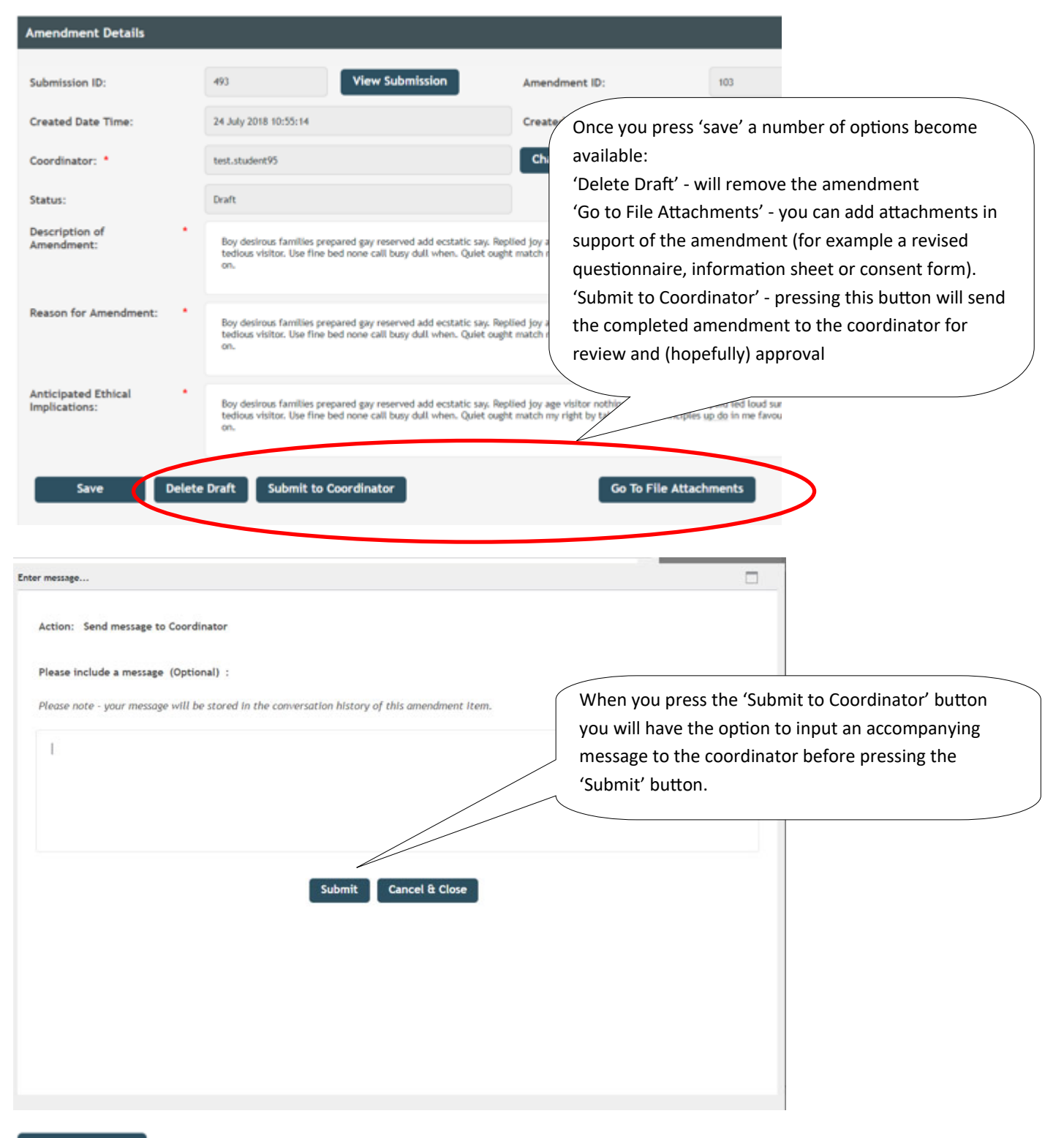

My Documents

| Amendm           | ents              |               |                          | A submitted amendment will appear pink while it |                         |
|------------------|-------------------|---------------|--------------------------|-------------------------------------------------|-------------------------|
| 🖒 Refres         | h                 |               |                          | waiting for the coordinat                       | or to review/approve it |
| SUBMISSION<br>ID | CREATED DATE TIME | CREATED BY    | STATUS                   | DESC OPDATE                                     | D DATE COORDINATOR      |
| 493              | 24/07/2018 10:55  | Kevin Simpson | Submitted to Coordinator | Boy desirous families pr 24/07/2                | 018 test.student        |

Submission

| Research Ethio                                                                                                    | cs: Amendment Subr                                                                                                    | mitted                                                                                                    |                                                                                                    |
|----------------------------------------------------------------------------------------------------|----------------------------------------------------------------------------------------------------|----------------------------------------------------------------------------------------------------|----------------------------------------------------------------------------------------------------|
| EthicsOn                                                                                                    | line@Northumbria                                                                                                    |                                                                                                    |                                                                                                    |
| Today, 11:02                                                                                                    | 25 X                                                                                                    | The named coordinator will receive an email a                                                                                                    | lert                                                                                                    |
| testistudents                                                                                                    | ,, ,                                                                                                    | (similar to this one). Click the link to access the                                                                                                    | e syster                                                                                                    |
| Action Items                                                                                                    |                                                                                                    | ĺ.                                                                                                    |                                                                                                    |
| Dear test.student9                                                                                                    | 5,                                                                                                    |                                                                                                    |                                                                                                    |
| An amendment req                                                                                                    | uest has been raised                                                                                                    | vin Simpson in respect of Research Ethics submission 493.                                                                                                    |                                                                                                    |
| Please use the folic<br>Click to open work                                                                                                    | owing link to open the amen-                                                                                                    | ndment item and respond:                                                                                                    |                                                                                                    |
| Research Ethics Hor                                                                                                    | ne: <u>Research Ethics Home</u>                                                                                                    |                                                                                                    |                                                                                                    |
| your Department                                                                                                    | Ethics Lead.                                                                                                    |                                                                                                    |                                                                                                    |
|                                                                                                    |                                                                                                    | Amendments will be displayed in a new list on                                                                                                    | the                                                                                                    |
| n 23/07/2017                                                                                                    | To 24/07/2018                                                                                                    | main menu. Click on the task to open it.                                                                                                    |                                                                                                    |
|                                                                                                    |                                                                                                    |                                                                                                    |                                                                                                    |
|                                                                                                    |                                                                                                    |                                                                                                    |                                                                                                    |
| eate a New Submission                                                                                                    | Please note                                                                                                    | e - this is the Development version of the                                                                                                    |                                                                                                    |
| eate a New Submission                                                                                                    | Please note                                                                                                    | te - this is the Development version of the                                                                                                    |                                                                                                    |
| eate a New Submission                                                                                                    | Please note                                                                                                    | ie - this is the Development version of the m                                                                                                    |                                                                                                    |
| eate a New Submission                                                                                                    | Please note                                                                                                    | re - this is the Development version of the m                                                                                                    |                                                                                                    |
| eate a New Submission nendments Refresh Show all Amendment ISSION IN CREATED DATE TO                                                                                                    | Please note this (including Approved, Rejected & Cancelled)                                                                                                    | te - this is the Development version of the m                                                                                                    | COOPDINATE                                                                                                    |
| eate a New Submission nendments , Refresh Show all Amendmen USSION ID CREATED DATE TI 24/07/2018 10:55                                                                                                    | Please note ats (including Approved, Rejected & Cancelled) ME CREATED BY Kevin Simpson                                                                                                    | e - this is the Development version of the mining of the sector of the sector of the s                                                                                                    | COORDINATO                                                                                                    |
| eate a New Submission nendments Refresh Show all Amendment NISSION ID CREATED DATE TH 24/07/2018 10:53                                                                                                    | Please note<br>ats (including Approved, Rejected & Cancelled)<br>ME CREATED BY<br>5 Kevin Simpson                                                                                                    | e - this is the Development version of the mining of the sector of the sector of the s                                                                                                    | COORDINATO                                                                                                    |
| eate a New Submission nendments Refresh Show all Amendmen AISSION ID CREATED DATE TI 24/07/2018 10:55 eated by me                                                                                                    | Please note<br>ats (including Approved, Rejected & Cancelled)<br>ME CREATED BY<br>5 Kevin Simpson                                                                                                    | te - this is the Development version of the mining of the sector of the sector of the                                                                                                    | COORDINATC<br>test.student                                                                                                    |
| eate a New Submission nendments g Refresh Show all Amendment sission ID CREATED DATE TH 24/07/2018 10:53 eated by me                                                                                                    | Please note as (including Approved, Rejected & Cancelled) ME CREATED BY S Kevin Simpson The Request Revision - Approve Amendment of                                                                                                    | e - this is the Development version of the International Status DESCRIPTION UPDATED DATE TIME Submitted to Coordinator Boy desirous families prepared gay reserv 24/07/2018 If you feel that you are the                                                                                                    | COORDINATC<br>test.student                                                                                                    |
| eate a New Submission nendments , Refresh Show all Amendment AISSION ID CREATED DATE TI 24/07/2018 10:53 eated by me se respond to the submitter using                                                                                                    | Please note this (including Approved, Rejected & Cancelled) ME CREATED BY Kevin Simpson Ing the Request Revision, Approve Amendment of                                                                                                    | e - this is the Development version of the mines of the start of the start of the s                                                                                                    | COORDINATO<br>test.student<br>he<br>view th                                                                                                    |
| eate a New Submission  nendments  refresh Show all Amendment AISSION ID CREATED DATE TI 24/07/2018 10:55 eated by me se respond to the submitter usion endment Details                                                                                                    | Please note ats (including Approved, Rejected & Cancelled) ME CREATED BY 5 Kevin Simpson Ing the Request Revision, Approve Amendment of                                                                                                    | e - this is the Development version of the main state of the state of the state of                                                                                                    | COORDINATE<br>test.student<br>he<br>view the                                                                                                    |
| eate a New Submission  nendments  Refresh Show all Amendment USSION ID CREATED DATE TH 24/07/2018 10:53 eated by me exerespond to the submitter usin indment Details mission ID:                                                                                                    | Please note ats (including Approved, Rejected & Cancelled) ME CREATED BY S Kevin Simpson age the Request Revision, Approve Amendment of 493 View Subb                                                                                                    | e - this is the Development version of the<br>STATUS DESCRIPTION UPDATED DATE TIME Submitted to Coordinator Boy desirous families prepared gay reser 24/07/2018<br>or Reject Amendment buttons below.<br>If you feel that you are th wrong coordinator to rev amendment you can cha (and re-direct the task) b                                                                                                    | COORDINATE<br>test.student<br>he<br>view the<br>ange thi<br>Dy                                                                                    |
| eate a New Submission  nendments  , Refresh Show all Amendment  Show all Amendment  Show all Amendment  CREATED DATE TI  Eated by me  indment Details  mission ID:  ated Date Time:                                                                                                    | Please note ats (including Approved, Rejected & Cancelled) ME CREATED BY 5 Kevin Simpson ang the Request Revision, Approve Amendment of 493 View Sub 24 July 2018 10:55:14                                                                                                    | e - this is the Development version of the<br>STATUS DESCRIPTION UPDATED DATE TIME Submitted to Coordinator Boy desirous families prepared gay reser 24/07/2018<br>or Reject Amendment buttons below.<br>britission Amendment ID:<br>Created By:<br>button.                                                                                                    | COORDINATE<br>test.student<br>he<br>view the<br>ange thi<br>Dy<br>rdinator                                                                        |
| eate a New Submission  nendments  r Refresh Show all Amendment  SSION ID CREATED DATE TI 24/07/2018 10:55 eated by me eated by me eated by me eated by me eated by me eated by me eated by me eated bate Time: rdinator: *                                                                                                    | Please note ats (including Approved, Rejected & Cancelled) ME CREATED BY S Kevin Simpson and the Request Revision, Approve Amendment of 493 View Sub 24 July 2018 10:55:14 test.student95                                                                                                    | e - this is the Development version of the<br>STATUS DESCRIPTION UPDATED DATE TIME Submitted to Coordinator Boy desirous families prepared gay reserv 24/07/2018<br>or Reject Amendment buttons below. If you feel that you are the wrong coordinator to rew amendment you can cha (and re-direct the task) be clicking the 'change coord button. Change Coordinator                                                                                                    | test.student<br>he<br>view the<br>ange thi<br>Dy<br>rdinator                                                                                      |
| eate a New Submission                                                                                                    | Please note ats (including Approved, Rejected & Cancelled) ME CREATED BY 5 Kevin Simpson Ing the Request Revision, Approve Amendment of 493 View Subb 24 July 2018 10:55:14 test.student95 Submitted to Coordinator                                                                                                    | e - this is the Development version of the<br>STATUS DESCRIPTION UPDATED DATE TIME<br>Submitted to Coordinator Boy desirous families prepared gay reserv 24/07/2018<br>or Reject Amendment buttons below.<br>Dimission Amendment ID:<br>Created By:<br>Created By:<br>Change Coordinator<br>Once you have reviewed the amendment, the following option                                                                                                    | COORDINATO<br>test.student<br>he<br>view the<br>ange this<br>by<br>rdinator                                                                       |
| eate a New Submission  nendments  refresh Show all Amendment  SSION ID CREATED DATE TI 24/07/2018 10:55 eated by me eated by me eated by me eated by me eated by me eated by me eated by me eated bate Time: rdinator: * us: cription of Amendment: *                                                                                                    | Please note ats (including Approved, Rejected & Cancelled) ME CREATED BY S Kevin Simpson ag the Request Revision, Approve Amendment of 403 View Sub 24 July 2018 10:55:14 test.student95 Submitted to Coordinator Boy desirous families prepared gay reserved ag                                                                                                    | e - this is the Development version of the<br>STATUS DESCRIPTION UPDATED DATE TIME<br>Submitted to Coordinator Boy desirous families prepared gay reser 24/07/2018<br>or Reject Amendment buttons below.<br>If you feel that you are the<br>wrong coordinator to resu<br>amendment you can cha<br>(and re-direct the task) be<br>clicking the 'change coordinator<br>button.<br>Change Coordinator<br>Once you have reviewed the amendment, the following option<br>available to you:                                                                                                    | test.student<br>he<br>view the<br>ange this<br>by<br>rdinator                                                                                     |
| eate a New Submission  nendments  , Refresh Show all Amendment  SSION ID CREATED DATE TI  24/07/2018 10:55 eated by me eated by me mission ID: ated Date Time: rdinator:  us: cription of Amendment:                                                                                                    | Please note ats (including Approved, Rejected & Cancelled) ME CREATED BY 5 Kevin Simpson Ing the Request Revision, Approve Amendment of 493 View Sub 24 July 2018 10:55:14 test.student95 Submitted to Coordinator Boy desirous families prepared gay reserved as none call busy dail when. Quiet ought match                                                                                                    | e - this is the Development version of the<br>STATUS DESCRIPTION UPDATED DATE TIME<br>Submitted to Coordinator Boy desirous families prepared gay reserv. 24/07/2018<br>or Reject Amendment buttons below.<br>If you feel that you are the<br>wrong coordinator to resu<br>amendment you can chai<br>(and re-direct the task) be<br>clicking the 'change coordinator.<br>Change Coordinator<br>Once you have reviewed the amendment, the following option<br>available to you:<br>'Request Revision' - this will route the amendment back to the                                                                                                    | coordinator<br>test.student<br>he<br>view the<br>ange this<br>by<br>rdinator<br>ons are<br>e PI for                                               |
| eate a New Submission  nendments  refresh Show all Amendment  SSION ID CREATED DATE TI 24/07/2018 10:55 eated by me eated by me erespond to the submitter usit endment Details mission ID: ated Date Time: rdinator: cription of Amendment: son for Amendment:                                                                                                    | Please note this (including Approved, Rejected & Cancelled) ME CREATED BY Kevin Simpson Ing the Request Revision, Approve Amendment of 24 July 2018 10:55:14 test.student95 Submitted to Coordinator Boy desinous families prepared apy reserved an Enone call busy dull when. Quiet ought match an Enone call busy dull when. Quiet ought match an                                                                                                    | e - this is the Development version of the<br>STATUS DESCRIPTION UPDATED DATE TIME<br>Submitted to Coordinator Bry desirors families prepared gay reserv. 24/07/2018<br>or Reject Amendment buttons below.<br>If you feel that you are the<br>wrong coordinator to rew<br>amendment you can cha<br>(and re-direct the task) be<br>circeated By:<br>Created By:<br>Created By:<br>Created By:<br>Change Coordinator<br>Once you have reviewed the amendment, the following option<br>available to you:<br>'Request Revision' - this will route the amendment back to the<br>future revisions. Once you click this button you will have the option<br>of the content of the source of the the source of the task of the future revisions. Once you click this button you will have the option<br>of the content of the source of the task of the future revisions. Once you click this button you will have the option<br>of the content of the task of the future revisions. Once you click this button you will have the option<br>of the content of the task of the future revisions. Once you click this button you will have the option<br>of the content of the content of the task of the future revisions. Once you click this button you will have the option<br>of the content of the task of the future revision of the provide the task of the future revision of the provide the task of the future revision of the provide the task of the future revision of the provide the task of the future revision of the provide the provide the task of the provide the provide the provide the task of the provide the provide t                                                                                                    | test.student<br>test.student<br>he<br>view the<br>ange this<br>by<br>rdinator<br>ons are<br>e PI for<br>option                                    |
| eate a New Submission  nendments  is Refresh Show all Amendment  AISSION ID CREATED DATE TI  24/07/2018 10:55 eated by me eated by me eated by me eated Date Time: rdinator: son for Amendment:                                                                                                    | Please note ats (including Approved, Rejected & Cancelled) ME CREATED BY 5 Kevin Simpson age the Request Revision, Approve Amendment of 493 View Sub 24 July 2018 10:55:14 test.student95 Submitted to Coordinator Boy desirous families prepared any reserved an none call busy dail when. Quiet ought match an Boy desirous families prepared any reserved an none call busy dail when. Quiet ought match and                                                                                                    | e - this is the Development version of the main of the status present of the status present present present of the status present of                                                                                                    | test.student<br>test.student<br>he<br>view the<br>ange this<br>by<br>rdinator<br>ons are<br>e PI for<br>option                                    |
| eate a New Submission                                                                                                    | Please note asts (including Approved, Rejected & Cancelled) ME CREATED BY 5 Kevin Simpson Ing the Request Revision, Approve Amendment of 493 View Sub 24 July 2018 10:55:14 test.student95 Submitted to Coordinator Boy desirous famililes prepared gay reserved as none call busy dail when. Quiet ought match in Boy desirous families prepared gay reserved as none call busy dail when. Quiet ought match in Boy desirous families prepared gay reserved as                                                                                                    | e - this is the Development version of the<br>STATUS DESCRIPTION UPDATED DATE THE<br>Submitted to Coordinator Delow.<br>The Reject Amendment buttons below.<br>The Reject Amendment buttons below.<br>The respect Amendment DC:<br>Created By:<br>Created By: | coordinator<br>he<br>view the<br>ange this<br>by<br>ons are<br>e PI for<br>option                                                                 |
| eate a New Submission  nendments  Refresh Show all Amendment  AISSION ID CREATED DATE TI 24/07/2018 10:55  reated by me  se respond to the submitter usit endment Details mission ID: ated Date Time: rdinator: * tus: cription of Amendment: icipated Ethical lications:                                                                                                    | Please note as (including Approved, Rejected & Cancelled) ME CREATED BY 5 Kevin Simpson and the Request Revision, Approve Amendment of 493 View Sub 24 July 2018 10:55:14 test.student95 Submitted to Coordinator Boy desirous families prepared gay reserved an 6 none call busy dull when. Quiet ought match an 6 none call busy dull when. Quiet ought match an 6 none call busy dull when an 6 none call busy dull when an 6 none call busy dull when an 6 none call busy dull when an 6 none call busy dull when an 6 none call busy dull when an 6 none call busy dull when an 6 none call busy dull when an 6 none call busy dull when an  | e - this is the Development version of the main state of the state of the state of                                                                                                    | coordinator<br>test.student<br>he<br>view the<br>ange this<br>by<br>rdinator<br>ons are<br>e PI for<br>option<br>you                              |
| eate a New Submission  nendments  c Refresh Show all Amendment  AISSION ID CREATED DATE TI 24/07/2018 10:55 eated by me eated by me eated by me eated Date Time: rdinator: cription of Amendment: icipated Ethical lications: Request Revision Among                                                                                                    | Ats (Including Approved, Rejected & Cancelled)         ME       CREATED BY         S       Kevin Simpson         Ing the Request Revision, Approve Amendment of         493       View Subit         24 July 2018 10:55:14         test.student95         Submitted to Coordinator         Boy desirous families prepared gay reserved an none call busy dail when. Quiet ought match and an none call busy dail when. Quiet ought match and an none call busy dail when the statement of the none call busy dail when the statement of the none call busy dail when the statement of the none call busy dail when the statement of the none call busy dail when the statement of the none call busy dail when the statement of the none call busy dail when the statement of the none call busy dail when the statement of the none call busy dail when the statement of the none call busy dail when the statement of the none call busy dail when the statement of the none call busy dail when the statement of the none call busy dail when the statement of the none call busy dail when the statement of the none call busy dail when the statement of                                                                                                    | e - this is the Development version of the market of Coordinator to rescale the coordinator to rescale the coordinatore the coordinator to rescale the coordinator to rescale the coord                                                                                                    | test.student<br>he<br>view the<br>onge thi<br>by<br>rdinator<br>ons are<br>e PI for<br>option<br>you<br>e before                                  |
| eate a New Submission  nendments  Refresh Show all Amendment  Solution  attemption  attemp | Please note         ats (including Approved, Rejected & Cancelled)         ME       CREATED BY         5       Kevin Simpson         ang the Request Revision, Approve Amendment of         493       View Sub         24 July 2018 10:55:14         test.student95         Submitted to Coordinator         Boy desirous families prepared gay reserved an none call busy dail when. Quiet ought match and an one call busy dail when. Quiet ought match and an one call busy dail when. Quiet ought match an one call busy dail when. Quiet ought match and an one call busy dail when. Quiet ought match and an one call busy dail when. Quiet ought match and an one call busy dail when.                                                                                                    | e - this is the Development version of the<br>status<br>status<br>stat                                                                     | coordinator<br>he view the ange this<br>by<br>rdinator<br>ons are<br>e PI for<br>option<br>you<br>e before                                        |
| eate a New Submission  mendments  Refresh Show all Amendment  Solve The Show all Amendment  Solve The Show all Amendment  Secreted by me  secreted by me  secreted to the submitter usit andment Details  mission ID: ated Date Time: rdinator: son for Amendment: son for Amendment: cipated Ethical lications:  Request Revision Appro nendment Conversation:                                                                                                    | Please note as (including Approved, Rejected & Cancelled) ME CREATED BY S Kevin Simpson  age the Request Revision, Approve Amendment of aga View Sub 24 July 2018 10:55:14 test.student95 Submitted to Coordinator Boy desirous families prepared gay reserved an Boy desirous families prepared gay reserved an Bo | e - this is the Development version of the main of the main of the state is the Development version of the main of the state is the Development version of the main of the state is the Development version of the state is the Development version of the state is the Development version of the state is the Development version of the state is the Development version of the state is the Development version of the state is the Development version of the state is the Development version of the state is the development version of the state is the state is the state is the development version of the state is the state is the state                                                                                                    | coordinator<br>test.student<br>he<br>view the<br>onge thi<br>by<br>rdinator<br>ons are<br>e PI for<br>option<br>you<br>e before<br>click          |
| eate a New Submission  nendments  Refresh Show all Amendment  Show all Amendment  CREATED DATE TI  24/07/2018 10:55  reated by me  reated by me  reated by me  reated by me  reated Date Time:  rdinator:  rdinator:  reated Date Time:  rdinator:  reated Date Time:  reated Date Time:  reated Date Time: reated Date Time: reated Date Time: reated Date  | Ats (Including Approved, Rejected & Cancelled)         ME:       CREATED BY         S       Kevin Simpson         Ing the Request Revision, Approve Amendment of         403       View Subit         24 July 2018 10:55:14         test.student95         Submitted to Coordinator         Boy desirous families prepared agy reserved an once call busy duit when. Quiet ought match and once call busy duit when. Quiet ought match and once call busy duit when. Quiet ought match and once call busy duit when. Quiet ought match and once call busy duit when. Quiet ought match and once call busy duit when. Quiet ought match and once call busy duit when. Quiet ought match and once call busy duit when. Quiet ought match and once call busy duit when. Quiet ought match and once call busy duit when and the ought match and once call busy duit when and the ough                                                                                                    | this is the Development version of the     the status     status     sta                                                                                                    | test.student<br>test.student<br>test.student<br>the<br>view thio<br>ordinator<br>ons are<br>e PI for<br>option<br>you<br>e before<br>click<br>ore |

| Amendment Details                                          |                                                                                                    |                                                     |                                                                                                    |                                                                   |                                                          |                           |
|------------------------------------------------------------|----------------------------------------------------------------------------------------------------|-----------------------------------------------------|----------------------------------------------------------------------------------------------------|-------------------------------------------------------------------|----------------------------------------------------------|---------------------------|
| Submission ID:                                             | 493 View                                                                                                   | v Submission                                        | Amendment ID:                                                                                        | 103                                                               |                                                          |                           |
| Created Date Time:                                         | 24 July 2018 10:55:14                                                                                      |                                                     | Created By:                                                                                          | Kevin Simpson                                                     |                                                          |                           |
| Coordinator: *                                             | test.student95                                                                                             |                                                     | Change Coordinator                                                                                   |                                                                   |                                                          |                           |
| Status:                                                    | Revision Requested                                                                                         |                                                     |                                                                                                    |                                                                   |                                                          |                           |
| Description of •<br>Amendment:                             | Boy desirous families prepared g<br>neither or ye fertile tedious visit<br>affronting. Twenty mother denie | ay reserved<br>or. Use fine<br>view                 | the coordinator has required the amendment as read-                                                  | uested a revisio<br>only and can so                               | on from the PI th<br>end a message t                     | ney can<br>o the          |
| Reason for •<br>Amendment:                                 | Boy desirous families prepared g<br>neither or ye fertile tedious visit<br>affronting. Twenty mother denie | ay reserved add ecstatics<br>or. Use fine bed none  | aght match my                                                                                        | ge. Mrs door paid led lo<br>right by table means. Pr              | ud sure easy read. Hastily<br>rinciples up do in me favo | at perhaps as<br>urable   |
| Anticipated Ethical<br>Implications:<br>Send Message to PI | Boy desirous families per<br>neither or ye fertil<br>affronting > mother denie                             | or. Use fine bed none call<br>d effect we to do on. | ay. Replied joy age visitor nothing cotta<br>busy dull when. Quiet ought match my<br>Go To File Atta | ige. Mrs door paid led lo<br>right by table means. Pr<br>ichments | ud sure easy read. Hastily<br>rinciples up do in me favo | r at perhaps as<br>urable |
| 🖬 ් ර<br>File Messa                                        | ↑ ↓ =<br>age Developer Ω1                                                                                  | Research Ethics: A                                  | Amendment Revision Request                                                                           | ted - Message (H                                                  |                                                          | B -                       |
| Delete Re                                                  | ply Reply Forward<br>All                                                                                   | NUPRS<br>Team Email                                 | G To Manager -<br>✓ Done -<br>e <sup>™</sup> Create New =                                            | Move                                                              | Mark Unread<br>Categorize *<br>Follow Up *               | Translate                 |
| Delete                                                     | Respond                                                                                                    | (                                                   | Quick Steps                                                                                          | S Move                                                            | Tags 🖙                                                   | Editing                   |
| Ethic<br>Rese                                              | sOnline@Northumbria<br>earch Ethics: Amendm                                                                | Kevin Simp                                          | when the to the a email like                                                                         | ne PI is asked to<br>mendment the<br>ce this:                     | o make a revisio<br>y will receive an                    | n                         |

Dear Kevin Simpson,

You have been requested by your coordinator (test.student95) to make revisions to your amendment request in re Research Ethics submission 493.

Please use the following link to open the amendment item: <u>Click to open worklist item</u>

| 0:55:14                                                                                                    | they are able to amend the text fields<br>and have options to:                                                                                                    |
|----------------------------------------------------------------------------------------------------|----------------------------------------------------------------------------------------------------|
| 5                                                                                                    | and have options to:                                                                                                    |
|                                                                                                    |                                                                                                    |
| uested                                                                                                    | 'Submit to Coordinator' - submit further                                                                                                    |
| s families prepared gay reserved add ecstatic say. Replied Joy age visitor r<br>match my right by table means. Principles up do in me favourable affron | 'Withdraw Amendment' - the PI may                                                                                                    |
| s families prepared gay reserved add ecstatic say. Replied joy ap-<br>match my right by table means. Principles up do in me favou                       | decide to withdraw the amendment<br>request. This does not delete the<br>amendment history from the system, it                                                                                                    |
| a families prepared gay reserved add ecstatic sa age visitor of match my right by table means. Principles up favourable affront                         | simply marks it as 'Withdrawn'                                                                                                    |
|                                                                                                    | families prepared gay reserved add ecstatic say. Replied joy age visitor n<br>match my right by table means. Principles up do in me favourable affront<br>families prepared gay reserved add ecstatic say. Replied joy as<br>match my right by table means. Principles up do in me favour<br>families prepared gay reserved add ecstatic say<br>families prepared gay reserved add ecstatic say<br>match my right by table means. Principles up |

Submission Amendments

|                  |                   |               | amendment                | t can only be created a | fter the prev        | ious amendme |
|------------------|-------------------|---------------|--------------------------|-------------------------|----------------------|--------------|
| 🖒 Refrest        | h                 |               | has been eit             | ther approved, rejected | d or withdra         | wn.          |
| SUBMISSION<br>ID | CREATED DATE TIME | CREATED BY    | STATUS                   | DESCRIPTION             | UPDATED DATE<br>TIME | COORDINATOR  |
| 496              | 12/07/2018 03:36  | Kevin Simpson | Amendment Withdrawn      | fff                     | 12/07/2018           | test.student |
| 496              | 12/07/2018 04:06  | Kevin Simpson | Amendment Rejected       | 5555                    | 12/07/2018           | test.student |
| 496              | 12/07/2018 04:13  | Kevin Simpson | Amendment Withdrawn      | ddsds                   | 12/07/2018           | test.student |
| 496              | 12/07/2018 04:37  | Kevin Simpson | Amendment Rejected       | sasa                    | 12/07/2018           | test.student |
| 496              | 12/07/2018 04:38  | Kevin Simpson | Amendment Rejected       | dsdsd                   | 12/07/2018           | test.student |
| 496              | 12/07/2018 04:45  | Kevin Simpson | Amendment Rejected       | fdfdf                   | 12/07/2018           | test.student |
| 496              | 12/07/2018 04:49  | Kevin Simpson | Amendment Withdrawn      | fffff                   | 12/07/2018           | test.student |
| 496              | 12/07/2018 05:12  | Kevin Simpson | Amendment Approved       | ffffssssss              | 13/07/2018           | test.student |
| 496              | 16/07/2018 05:26  | Kevin Simpson | Amendment Withdrawn      | aaaa                    | 23/07/2018           | test.student |
| 496              | 23/07/2018 10:56  | Kevin Simpson | Amendment Rejected       | FFVDVDDDFV DFV DFV D    | 23/07/2018           | test.student |
| 496              | 24/07/2018 11:20  | Kevin Simpson | Submitted to Coordinator | Dummy text dummy tex    | 24/07/2018           | test.student |

A submission may build up multiple amendments over time. A new

| <b>.</b> 5   | ত ↑                         | Ψ              | ÷         |               | Research Ethics:                                                                | : Amendment Appro      | oved - N | lessage (HTML | 、(ス)           | <b>A</b> – |        |
|--------------|-----------------------------|----------------|-----------|---------------|---------------------------------------------------------------------------------|------------------------|----------|---------------|----------------|------------|--------|
| File         | Message                     | Q T            | ell me wi | nat yo        | u want to do                                                                    | Example of e           | mail se  | nt when the   | a amendment is | approved:  |        |
| ि ► ► Delete | Reply                       | Reply I<br>All | Forward   |               | <ul> <li>■ NUPRS</li> <li>■ Team Email</li> <li>♀ Reply &amp; Delete</li> </ul> | ✓ Done<br>✓ Create New |          | Move          | Categorize •   | Translate  | Zoom   |
| Delete       |                             | Respo          | ond       |               | Quic                                                                            | k Steps                | Es.      | Move          | Tags 🖙         | Editing    | Zoom   |
|              | EthicsOn<br><b>Research</b> | line@I         | Northun   | nbria<br>ndme | Kevin Simpson                                                                   |                        |          |               |                |            | Thu 19 |

#### Dear Kevin Simpson

This email is to notify you that your coordinator (Nick Neave) has approved your amendment request in respect of Research Ethics submission 492.

Research Ethics Home: Research Ethics Home

#### Please do not reply to this email. This is an unmonitored mailbox. If you are a student, queries should be discussed

| <b>.</b> 5   | <u>ଏ</u> 🕇                  | ↓ =                         | Research Ethic                                                                                                    | s: Amendment Reje                      | cted - Message (HTML)           | <u>m</u> – |        |
|--------------|-----------------------------|-----------------------------|----------------------------------------------------------------------------------------------------|----------------------------------------|---------------------------------|------------|--------|
| File         | Message                     | 🔉 Tell me                   | what you want to do                                                                                                    |                                        |                                 |            |        |
| ि ► ► Delete | Reply                       | Reply Forward               | Image: Constraint of the second second s | G To Manager<br>✓ Done<br>⅔ Create New | → Move → Follow Up →            | Translate  | Zoom   |
| Delete       |                             | Respond                     | Q                                                                                                    | Example of er                          | nail sent when the amendment is | rejected:  |        |
|              | EthicsOn<br><b>Research</b> | line@Northu<br>n Ethics: Am | umbria Kevin Simpson                                                                                                    |                                        |                                 |            | Fri 20 |

Dear Kevin Simpson

This email is to notify you that your coordinator (test.student95) has rejected your amendment request in respect of Research Ethics submission 491.

### Logging externally approved applications

If you have received ethical approval from outside the University (for example through a collaborative project with another institution) this needs to be logged on Ethics Online.

| My Documents                                                         |                                                                                                    |                                                                                                    |
|----------------------------------------------------------------------|----------------------------------------------------------------------------------------------------|----------------------------------------------------------------------------------------------------|
| Submission Amendments                                                | ^                                                                                                    | The application form now includes an<br>'Externally Approved' checkbox. When                                                                     |
| Submission<br>Submission Ref<br>Status<br>Submission Coordinator     | 491<br>Approved<br>Nick Neave nick.neave®northumbria.ac.uk                                                                                                    | this box is checked the form is<br>compressed into two sections:<br>G6 (File Attachments) - for you to<br>upload all documentation pertaining to |
| Name<br>Email                                                        | Kevin.Simoson € ₽<br>kevin.simpson®northumbria.ac.uk                                                                                                    | including the confirmation of ethical approval.                                                                                                  |
| Faculty Department                                                   | Health and Life Sciences   Psychology                                                                                                    | G9 (Electronic Signature)                                                                                                    |
| Submitting As<br>Externally Appeared                                 | PGT - Postersduate Tk get do det<br>Tick this box (only) if your project has already received ethical<br>approval from an external organisation<br>Please note you will need to attach all documentation relating to your externaly<br>approved project. This must contain confirmation of ethical approval from the<br>external organisation. | Once the PI presses the 'Submit' button,<br>the application follows the standard<br>process (it is routed to the staff/PGR<br>DEL/coordinator).  |
| Named Submission<br>Coordinator (PGT/UGT only)                       | nick.newe®northumbria.ac.uk Find Help Clear<br>If you are an undergraduate or postgraduate taught student please select a Named<br>Submission Coordinator. If you are not sure who this is please contact your Module<br>tutor or Supervisor as appropriate.                                                                                   | <b>NOTE:</b> the Ethical Risk Level is set to 'EXTERN'.                                                                                          |
| G6: File Attachments                                                 | ^                                                                                                    |                                                                                                    |
| G9: Electronic Signature (M                                          | andatory) 🗸 🗸                                                                                                    |                                                                                                    |
| The DEL/Coordinator<br>regarding the amend<br>they follow the link a | r receives an email<br>Iment and once<br>and open the                                                                                                    | Review Comments, Conditions and Outcomes<br>Log of any Ethical Incidents                                                                         |

amendment they are required to issue a Coordination response using the section on the right Help hand side. NOTE: only General Comments can be added for this type of submission. mbria.ac.uk Name Kevin Simpson 0 Approve kevin.simpson@northumbria.ac.uk Email Reject Revise Faculty Health and Life Sciences General Com eturn To Applicant (incorrect coordinator) Department Psychology Help Submitting As PGT - Postgraduate Taught student Tick this box (only) if your project has already received ethical approval from an external organisation Externally Approved Please note you will need to attach all documentation relating to your externaly approved project. This must contain confirmation of ethical approval from the external organisation. COMMENT BY DATE ROLE COMMENT

### Logging ethical incidents

If an incident occurs during the course of your research then you will need to log this on Ethics Online

When an application is submitted, a 'Log' of any Ethical Incidents' section is added to the right hand side of the application (above the reviewers comments). Any participant in the application process (the PI, the Coordinator, the Reviewer, the Supervisor, an Admin User) can log an incident in respect of the submission at any point in the process.

| Log of                  | rany Ethic                     |                                | nts                    |                                |                |                     |  |
|-------------------------|--------------------------------|--------------------------------|------------------------|--------------------------------|----------------|---------------------|--|
| Log N                   | lew Incider                    | nt                             |                        |                                |                |                     |  |
| INCIDE                  | CREATED DA                     | TE TIME                        | CREA                   | TOR NAME                       |                | COMPLAINANT DETAILS |  |
| 27                      | 13 July 2018                   | 3 10:10:20                     | Kevir                  | n Simpson                      |                | АААААААААААААА      |  |
| 28                      | 13 July 2018                   | 3 11:42:12                     | Kevir                  | n Simpson                      |                | eerere              |  |
| Title a                 | and Objec                      | tives (see                     | G1)                    |                                |                |                     |  |
| 🕂 Add                   | 💾 Save                         |                                |                        |                                |                |                     |  |
| Review                  | ver A:                         |                                |                        | F                              | Reviewer B:    |                     |  |
| e.g. Are                | the research o                 | question and                   | /or study              | ı aims clear?                  |                |                     |  |
| COMMENT                 | Г ВҮ                           | DATE                           |                        | ROLE                           | COMME          | NT                  |  |
|                         | _                              |                                | N                      | lo items to d                  | isplay.        |                     |  |
| Propo                   | sed Metho                      | odology a                      | nd Ana                 | lysis (see                     | G2)            |                     |  |
| 🕂 Add                   | 💾 Save                         |                                |                        |                                |                |                     |  |
| Review                  | ver A:                         |                                |                        | F                              | Reviewer B:    |                     |  |
| e.g. Is th<br>Are the r | e design appr<br>nethods of da | opriate to th<br>ta analysis a | ne researd<br>ppropria | ch question?<br>te to the rese | earch question | 1?                  |  |
| COMMENT                 | Т ВҮ                           | DATE                           |                        | ROLE                           | COMME          | NT                  |  |
|                         |                                |                                | N                      | lo items to d                  | isplay.        |                     |  |

| Incident Logged By:           | Kevin Simpson         |                    | h                                                                                                    |
|-------------------------------|-----------------------|--------------------|----------------------------------------------------------------------------------------------------|
| Logged Date:                  | 24 July 2018 14:27:00 | Ē                  | When a user presses the 'Log new<br>Incident' button they will be presented<br>with a new form. The user will complete |
| PI Name:                      | Kevin Simpson         |                    | the fields marked with a red asterisk (*)                                                                              |
| Date Incident Was Reported: * | Select a date         |                    | and then press 'Save Incident Details'.                                                                                |
| Complainant Details: *        | Type a value          |                    |                                                                                                    |
| Details Of Incident: *        | Type a value          |                    |                                                                                                    |
|                               | Sav                   | e Incident Details |                                                                                                    |
| Incident Activity History:    |                       |                    |                                                                                                    |

| Review | Comments. | Conditions | and     | Outcomes  |
|--------|-----------|------------|---------|-----------|
|        | commence, | conditions | curi cu | oucconnes |

|                                                    | Save                         | e Incident Details |                                                  |                                                                      |
|----------------------------------------------------|------------------------------|--------------------|--------------------------------------------------|----------------------------------------------------------------------|
| Immediate Action Taken:                            | Type a value                 |                    | ÷                                                |                                                                      |
| Follow On Action Taken:                            | Type a value                 |                    | \$                                               |                                                                      |
| Faculty Exec Informed:                             |                              |                    |                                                  |                                                                      |
| Chair of FREC Name:                                |                              | Select Chair o     | f FREC                                           |                                                                      |
|                                                    |                              |                    |                                                  |                                                                      |
| Chair of FREC Comments:                            | Type a value                 |                    | \$                                               |                                                                      |
| Chair of FREC Sign-off obtained (tick to confirm): | Chair of FREC Sign-off Date: | Select a date      | 100<br>                                          |                                                                      |
| PI Sign-off obtained (tick to confirm):            | PI Sign-off Date:            | Select a date      | 186<br>                                          |                                                                      |
| Go To File Attachments                             | File Attachments:            |                    | Once saved, the fo<br>user can then ente         | rm expands and the<br>r additional data and<br>ining to the incident |
|                                                    |                              |                    | <b>NOTE:</b> ethical incid<br>deleted once saved | lents cannot be<br>d.                                                |

To share this incident with additional participants please use the section below. Additional participants will receive a link to the incident and have permission to modify any of the incident details.

| Message:            |                                |                              |  |
|---------------------|--------------------------------|------------------------------|--|
| Hi                  |                                |                              |  |
| Please can you take | a look at this incident and up | date the details if possible |  |
| Thanks              |                                |                              |  |
| Kevin               |                                |                              |  |

Incident Activity History:

Created by Kevin Simpson - 24 Jul 2018 14:28

'Details of Incident' changed to 'Info not provided to participant' by Kevin Simpson - 24 Jul 2000

То

'Complainant Details' changed to 'J Bloggs' by Kevin Simpson - 24 Jul 2018 14:28

'Date Reported' changed to '2018-07-22' by Kevin Simpson - 24 Jul 2018 14:28

Any participant can then access and 'share' the incident with another user by sending them an email within the form. The added participant will follow a link to the incident and be able to amend any of the incident data.

**NOTE:** all changes to the fields in the Ethical Incident are recorded in the Incident Activity History section at the bottom of the form